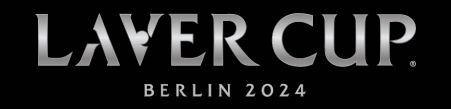

# LOGGING IN

#### STEP 1

Click <u>here</u> to go directly to the Laver Cup Ticket Shop or enter ticket-onlineshop.com/ols/lavercup/en in your web browser.

# STEP 2

Click on Login in the upper right corner of the screen.

#### STEP 3

If you have a login for the Laver Cup Ticket Shop, please enter it and click on Login. Proceed to Step 10.

If you are a first-time user, please see Steps 4 - 9.

## STEP 4

For First Time Users ONLY: If you have never created an account for the Laver Cup Ticket Shop, click on the "Forgot your password?" link.

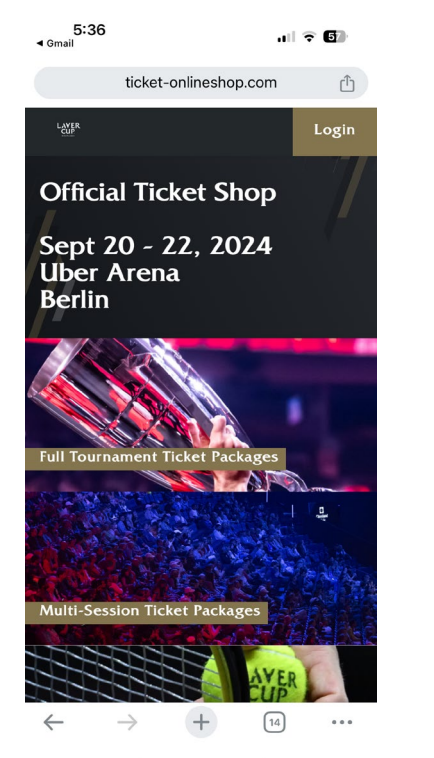

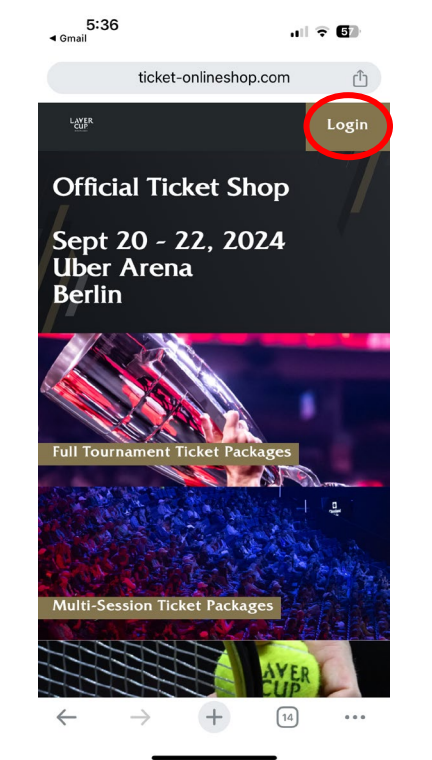

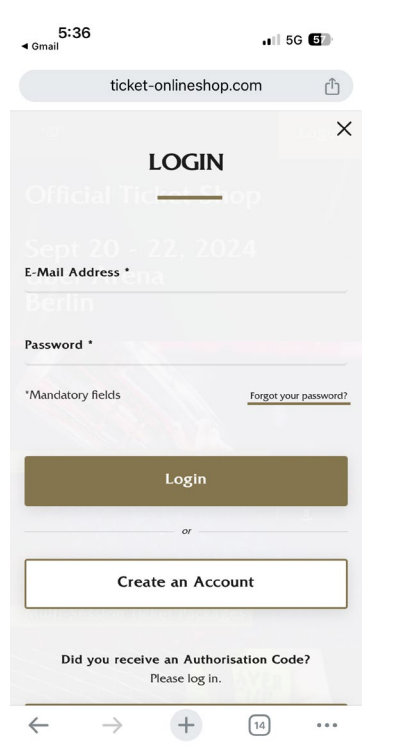

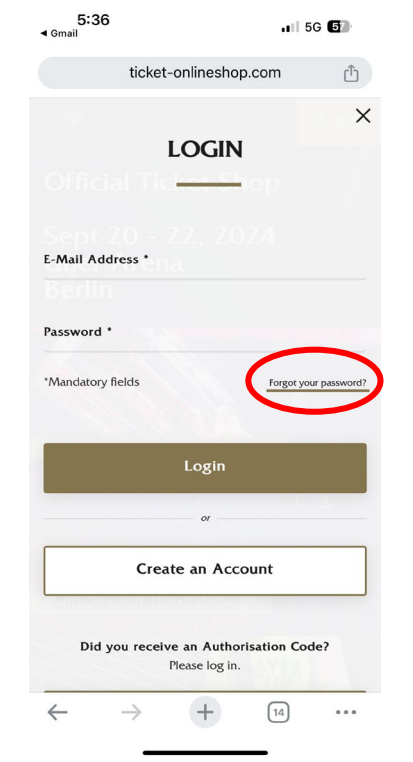

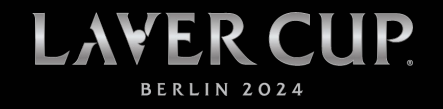

#### STEP 6

For First Time Users ONLY: Enter the email address associated with your Laver Cup tickets and click "send".

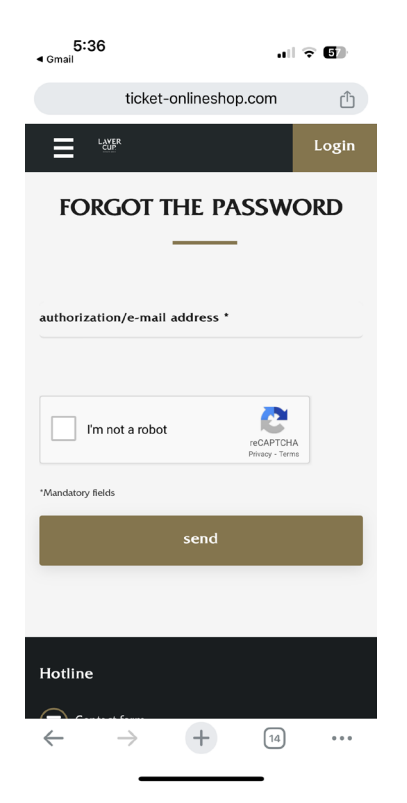

#### STEP 7

For First Time Users ONLY: You will then see the message below. Please look for an email with the subject line: Password from kundenservice-laver-cup@eventim.de.

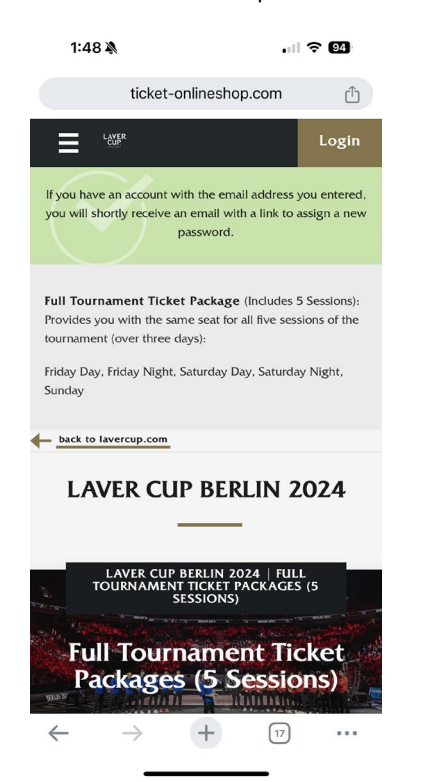

#### STEP 8

For First Time Users ONLY: Click on the link in the email and create a password for the Laver Cup Ticket Shop.

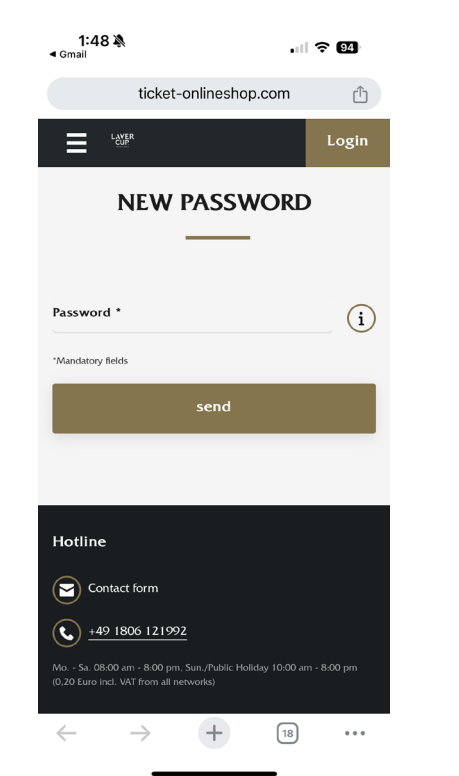

#### STEP 9

For First Time Users ONLY: Once you have created a password, you will see the message below.

| 1:49 እ<br>⊲ Gmail                                                             |                                                                                                    | · II 🗢 94                                          |
|-------------------------------------------------------------------------------|----------------------------------------------------------------------------------------------------|----------------------------------------------------|
|                                                                               | ticket-onlineshop.com                                                                                              | ф.                                                 |
|                                                                               | R.                                                                                                    | Login                                              |
| Thank you for                                                                 | changing your password. You with the new password.                                                                 | ı can now log in                                   |
| Full Tournam<br>Provides you v<br>tournament (o<br>Friday Day, Frid<br>Sunday | ent Ticket Package (Includ<br>vith the same seat for all five<br>ver three days):<br>day Night, Saturday Day, Satu | es 5 Sessions):<br>sessions of the<br>ırday Night, |
| back to laver                                                                 | cup.com                                                                                                    |                                                    |
| LAVE                                                                          | R CUP BERLIN                                                                                                    | 2024                                               |
|                                                                               | VER CUP BERLIN 2024   F<br>RNAMENT TICKET PACKAG<br>SESSIONS)                                                      | GES (5                                             |
| Full<br>Pack                                                                  | Fournament 1<br>(ages (5 Sess                                                                                      | Ticket<br>ions)                                    |
| $\leftarrow$                                                                  |                                                                                                    | BJ •••                                             |

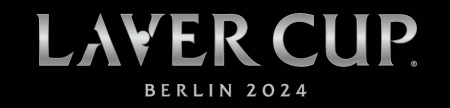

# SAVE OR FORWARD TICKETS

#### STEP 10

Once you are logged in, click on the My Account icon on the upper right corner.

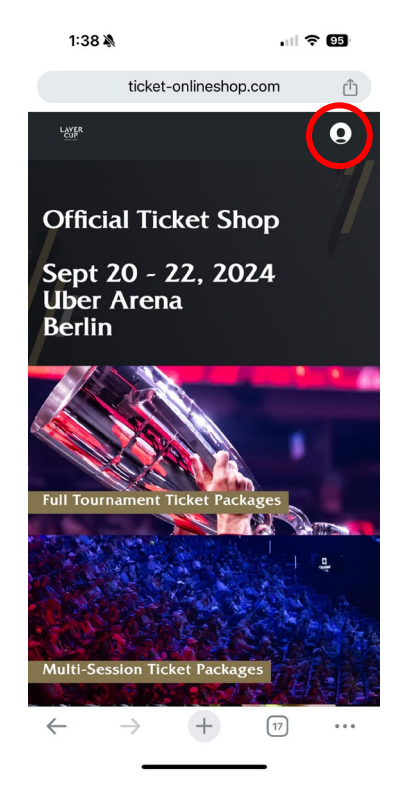

## STEP 11

Click on "My digital tickets" in the "My Account" section.

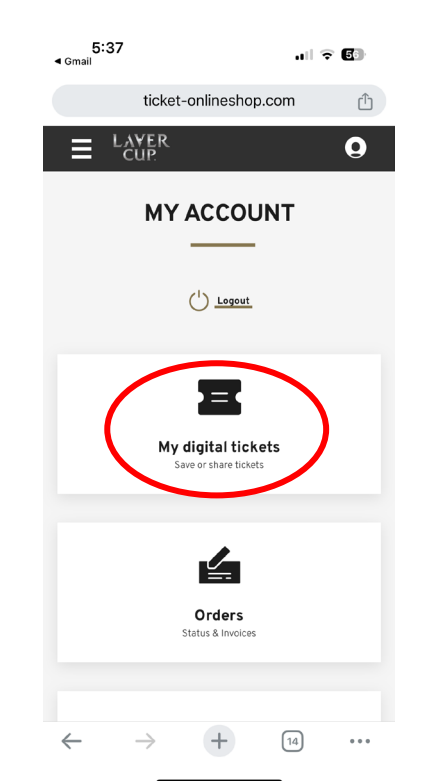

#### STEP 12

Under "My Digital Tickets" you can view all your tickets listed by session.

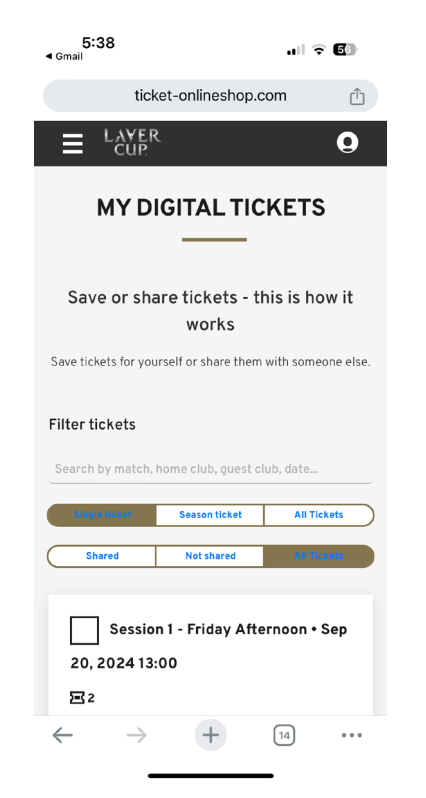

## STEP 13

Click on the ticket icon to Save your tickets on your smartphone.

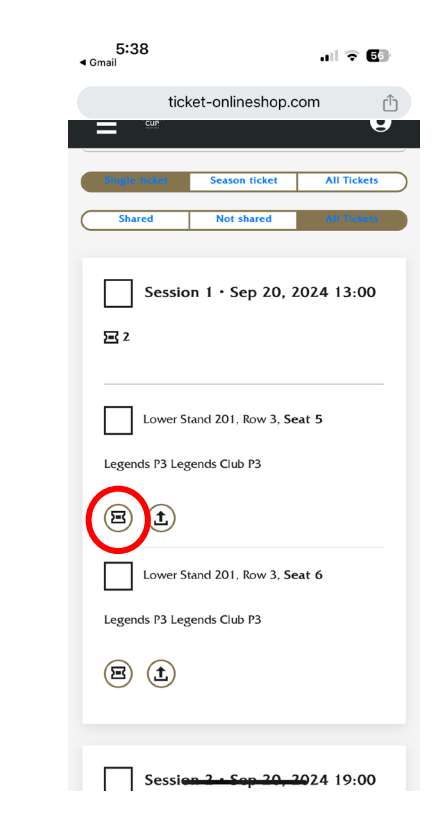

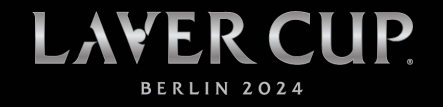

#### STEP 14

Select the appropriate digital wallet to add to your smartphone.

| 5:38<br>∢ Gmail                | all S            | 56 |  |
|--------------------------------|------------------|----|--|
| ticket-or                      | lineshop.com     | Û  |  |
| LAVER                          |                  | 0  |  |
| Session 5 · Sep 22, 2024 12:00 |                  |    |  |
| SAVE TICKET ×                  |                  |    |  |
| Add to<br>Apple Wallet         |                  |    |  |
| Google Wallet                  |                  |    |  |
|                                |                  |    |  |
| 1 Share 1<br>ticket            | ■ Save<br>ticket | 1  |  |
| cancel                         |                  |    |  |
| $\leftarrow \rightarrow$       | + 12             |    |  |

#### STEP 15

Save to your digital wallet by clicking "Add".

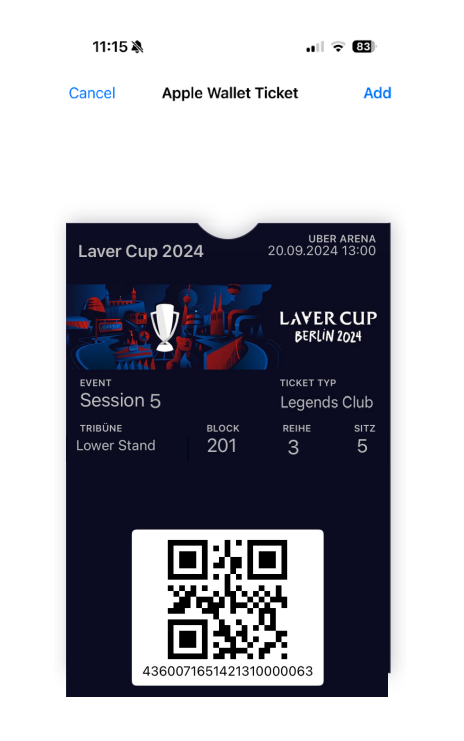

#### STEP 16

To transfer tickets to others, select the share button. You may select as many tickets as you would like to transfer.

## STEP 17

Enter the name of who you are sharing the ticket with (optional) and click on "Share".

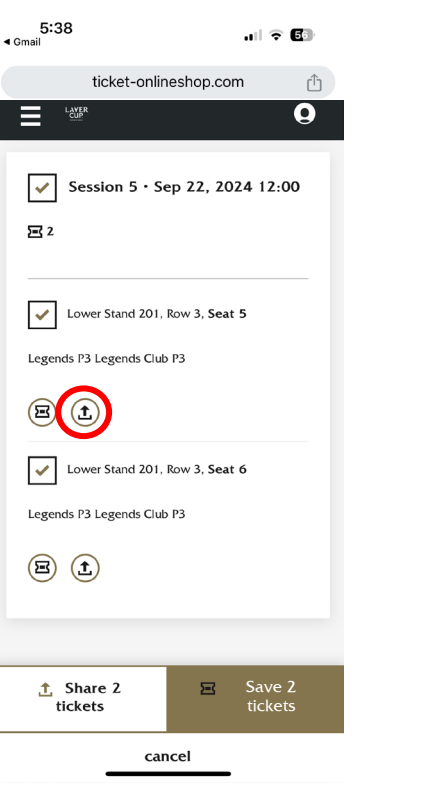

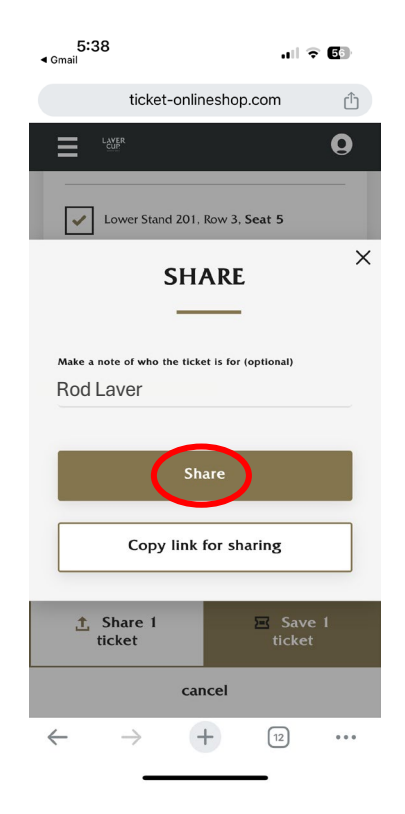

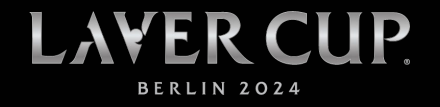

## TICKET MANAGEMENT GUIDE

#### STEP 18

You can then choose how you would like forward the tickets (ex. Whatsapp, iMessage, email, etc. ). The recipient of the ticket does not need an account.

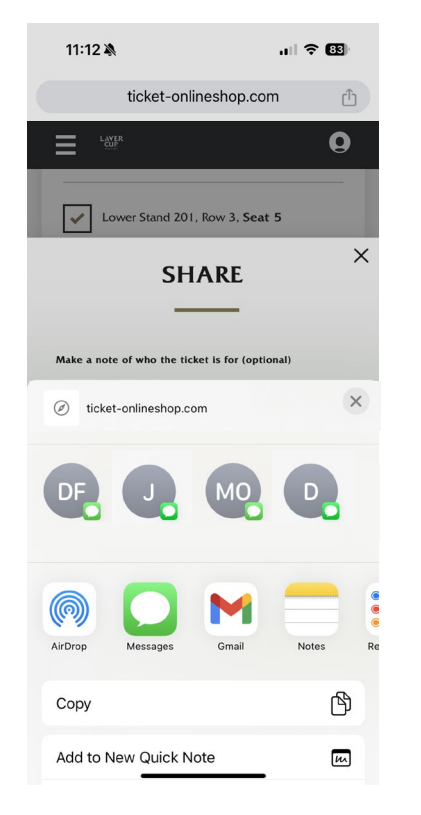

## STEP 19

Alternatively, you can copy the link by clicking on "Copy link for sharing" and forward it.

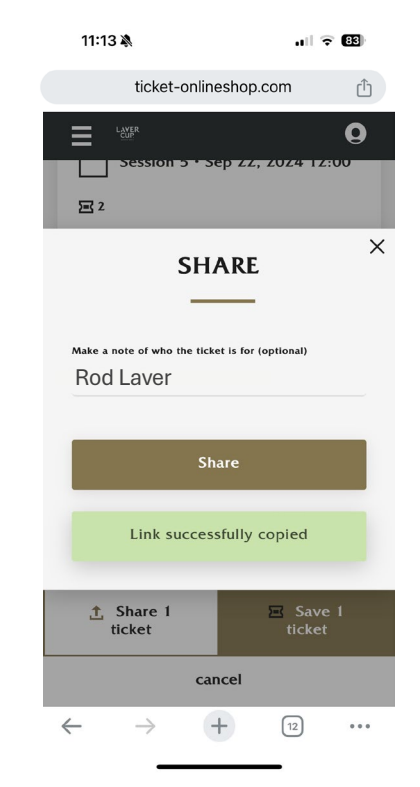

## STEP 20

Display your ticket in your digital wallet to enter Uber Arena.

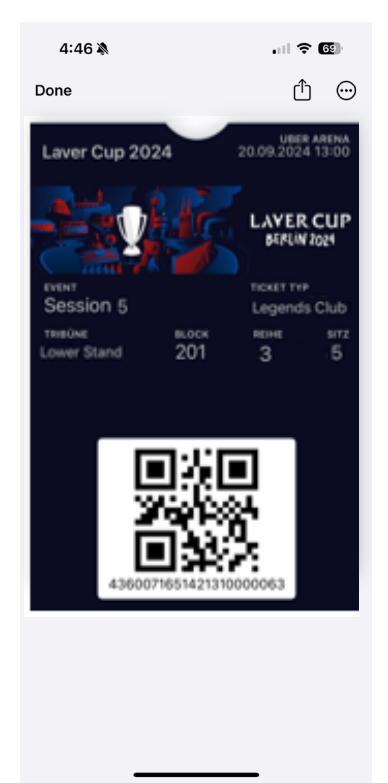

IF YOU HAVE ANY QUESTIONS REGARDING THIS PROCESS, PLEASE CONTACT OUR TICKET SHOP SUPPORT BY CALLING +49 1806 121992 OR BY EMAIL AT <u>kundenservice-laver-cup@eventim.de</u> FROM MONDAY TO SATURDAY BETWEEN 8:00 A.M. AND 8:00 P.M. CET.